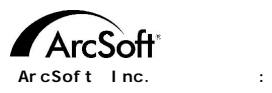

#### 北 美

46601 Fremont Blvd Fremont, CA 94538 Tel: 1.510.440.9901 Fax: 1.510.440.1270 Website: www.arcsoft.com Email: support@arcsoft.com

#### 欧洲

Unit 14. Shannon Industrial Estate Shanon, Co. Clare, Ireland Tel: +353 (0) 61-702087 Fax: +353 (0) 61-702001 Email: europe@arcsoft.com

#### 日本

Japan Support Center M.D.S., Inc. IKE Building 3F 5-1-15 Sotokanda, Chiyoda-ku Tokyo 101-0021, Japan Tel: +81-3-3834-5256 Fax: +81-3-5816-4730 Website: www.arcsoft.jp Email: support@arcsoft.jp

#### 中国

ArcSoft Beijing Representative Office No. 6 South Capital Gym Road Beijing New Century Hotel, #2910 Beijing 100044, P.R. China Tel: 8610-68491368 Email: china@arcsoft.com

#### 中国台湾地区

ArcSoft Inc. Taiwan Branch Tel: +886 (0) 2-27181869 Fax: +886 (0) 2-27190256 Email: support@arcsoft.com.tw

#### 澳大利亚

Marketing Results Prop Ltd. P.O. Box 6246 BHBC Baulkham Hills. New South Wales 2153, Australia Tel: +61 (2) 9899-5888 Fax: +61 (2) 9899-5728 Email: support@supportgroup.com.au Website: www.marketingresults.com.au

#### 拉丁美洲

Tel (Brazil): 00817-200-0709 Tel (Chili): 800-202-797 Email: latinsupport@arcsoft.com

#### 关于注册:

请到www.arcsoft.com 在线注册您的程序。

《快速入门指南》编写人员: 作者: Steve Toribio 排版: Vickie Wei

ArcSoft, Inc. 1999-2002版权所有。保留所有权利。Arcsoft Photobase为 Arcsoft, Inc.公司所有商标。其他各品牌和产品名称为其持有人注册和未注册的商标。

PMPB0003M

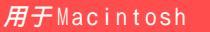

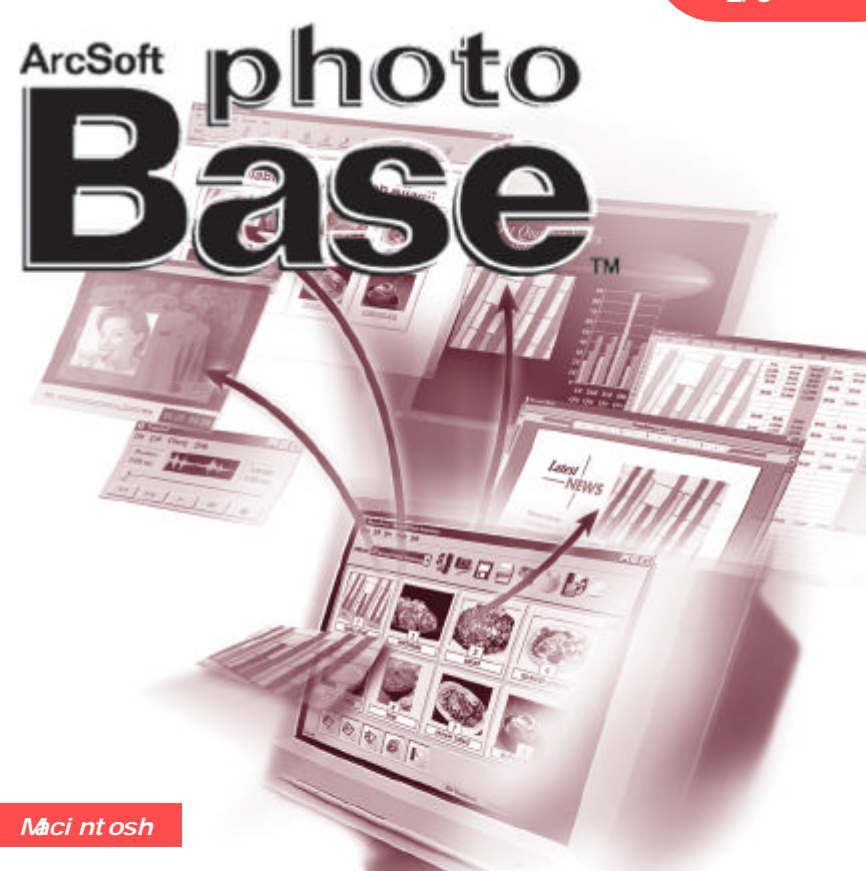

以下是您,软件产品的最终用户,和ArcSoft公司之间的一份合法的软件产品许可证协议书。在 使用本产品之前请仔细阅读本许可证协议书。使用本产品意味着您已经读完了本许可证协议书并且同 意其中的条款,否则请在购买本产品的10天之内将软件包退回购买地点,您将获得全部退款。

1.许可证授权:本许可证准许您在任何一台单一的计算机上使用本软件产品的一份副本。对于每 份软件产品许可证来说,在任何给定时间,本程序只能在一台计算机上使用。软件产品在机上使用 是指或者它已装入 RAM 或者已安装进硬盘或者其它永久性内存。如果本程序将被安装在网络上与其它 计算机共享,或者被一台以上的计算机安装或使用,则要求具有由 ArcSoft 授权的多机使用许可证。

2.版权:本软件包中包含的产品的所有权属于ArcSoft,并且受到美国版权法、国际公约有关条款和所有其它适用的国家的法律的保护。软件产品须与其它具有版权的产品(例如,书籍,音乐录音)同等对待。本许可证不允许出租软件产品,而与之附属的书面材料(如果存在的话)也不允许被复制。

3.有限保证:ArcSoft公司保证:按照所提供的说明文件操作,此中包含的软件产品将正常运行。不存在其它的保证。ArcSoft不承认所有其它的保证,无论是清楚表达的或隐含的与软件产品、 附属的书面材料及任何相伴硬件(如果存在的话)有关的保证,包括但不限于为某种特定目的而作 的隐含的适销和合格的保证。

5.对间接损害不负责任:在任何情况下,甚至在ArcSoft已经被告知存在这种损害的可能性的情况下,ArcSoft或其供应商对无论何种由本软件使用中产生的无能所导致的损害不负责任(包括但不限于损失如商业利润的丧失,商务中断,商务信息的丢失,任何其它金钱上的损失)。因为有些州或司法当局不允许排除或限制间接或意外的损失,上述限制可能对您不适用。

6.美国政府有限产权:软件产品和文件由有限产权所规范。美国政府使用、复制或泄露受到(如果可以实施应用的话)DFARS 252.227-7013的技术数据和计算机软件条款中的产权(c)(1)(ii)小段陈述的限制,或者48 CFR 52.227-19中的商业计算机软件--有限产权(c)(1),(2)和(3)小段的限制,以及此外任何修正案的限制。本软件的制造商是ArcSoft公司,地址是:46601 Fremont Blvd., Fremont, California 94538 USA。

| 概述                     |
|------------------------|
| 系统要求4                  |
| 启动程序4                  |
| 相册(类似于真实相册,可以添加文件,排序)4 |
| 标题和描述6                 |
| 工具栏6                   |
| 获取图像                   |
| 编辑图像                   |
| 制作幻灯演示                 |
| 制作 Web 相册·······10     |
| 制作QuickTime影片11        |
| 打印12                   |
| 热键链接栏                  |
| 关于获取图像 ·······15       |
| 更多帮助                   |

# 概述

PhotoBase 是一个帮助您组织和演示多媒体文件的管理程序。使 用它可以方便快捷地创建各种幻灯演示,Web相册以及QuickTime影片。 您可以使用打印缩略图列表功能方便地查询图像。同时也可以利用其独 特的"相册"结构方便地打开文件。此外,您还可以使用数码相机、 扫描仪等不同源获得多媒体文件。

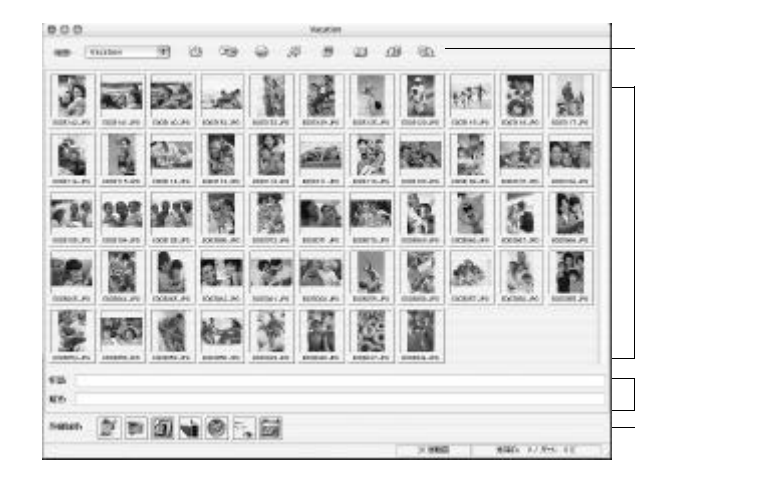

## 系统要求

- Power PC
- Classic: OS 8.6/9
- OSX: 10.1 或以上
- 64 MB RAM (128 MB 或更多)
- 20 MB 硬盘空间
- 16位 (或更高)色彩显示
- 苹果 QuickTime 4.0 (或以上)

## 启动程序

要运行 PhotoBase, 您只需要打开硬盘上的 PhotoBase 文件夹, 双击应用程序文件即可。

注: 安装目录会由于版本不同而有所不同。

## 相册

在 PhotoBase 的主界面上我们可以看到文件夹内容(即相册的缩 略 图)。

在 PhotoBase 中相册能以缩略图的形式显示,而这些缩略图又是同储存在您系统里的多媒体文件链接在一起的。这个独特的功能非常适于

组织及分类文件。比如,您创建了一个名为"假日"的相册,这样 不论您的度假照片存放在硬盘上哪个路径下,您都能把它们的链接归入 这个相册。PhotoBase的所有文件演示都是通过相册的形式存在的。但 请记住:相册并不储存文件,它们仅仅指向存储文件的位置。当您双 击一幅缩略图,程序在原路径打开它所指向的文件。因此,如果您在 把文件加入相册后又移动、删除或者重命名了这个文件,那这个链接就 失效了。不过,您可以在不删除原文件的情况下删除相册里的缩略图。

选中一幅缩略图,选择菜单上的文件,然后选择"显示源文件" 可以跳至源文件所在的位置。

相册有许多项功能,下文中将详细介绍其中最常用的几项。至于其 它各项我们将其列在了文件菜单以及工具栏上。

#### 创建新相册:

- 选择文件菜单,然后单击"新相册"。您也可以从工具栏的相 册下拉菜单中选择"新建"。
- 2. 键入名称。

给相册添加缩略图 (链接至文件):

- 选择文件菜单,然后单击"添加文件"。您也可以单击工具栏上的添加按钮。
- 2. 出现打开窗口,找到您想要添加的文件所在路径,选中该文件,

注:除了选择"添加文件之外",您还可以选择"添加文件夹", 把所选文件夹中所有本程序都支持的文件加入相册。

### 缩略图排序:

- 1. 单击排序菜单。您也可以单击工具栏上的排序按钮。
- 2. 您可以按文件名、种类、大小、日期、标题或描述来进行排序。

### 标题和描述

这项功能使您可以为相册缩略图附加相关的文字信息。在 PhotoBase界面底部有两个标签栏,分别为"标题"和"描述"。 在此处可以键入更多的分类信息,更方便您排序和打印缩略图。

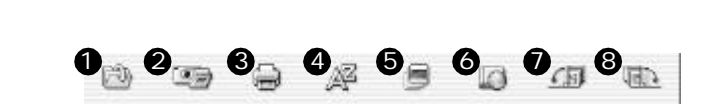

工具栏设在 PhotoBase 界面的顶部,它以一系列图标的形式提供 了随手可用的常用工具。使用工具栏可以让您省去必须不断打开菜单进 行选择的麻烦。鼠标移动至工具栏每个图标上时都会出现该项工具的功 能提示。以下是每个工具功能的详细说明:

- 册,可在此中选择"新建"。
- ⑦添加:把文件添加至当前相册。
- 2 获取: 从数码相机或扫描仪等设备上获取图像。
- 3 打印:打印单张图像或整个相册。
- 4 排序:将相册中的文件按名称、类型、大小、日期或标签来重新 排序。
- **5** 幻灯演示: 跟随程序向导创建自己的幻灯演示。
- 6 Web 相册:跟随程序向导创建自己的Web相册。
- ⑦顺时针旋转90度:将选中缩略图顺时针旋转90度。
- 8 逆时针旋转90度:将选中缩略图逆时针旋转90度。

## 获取图像

从Twain 设备获取图像:

- 1. 选中文件菜单,选择"输入",然后单击"TWAIN设备"。
- 2. 选择您获取图像时所用的设备。
- 选择文件菜单,然后选择"输入"并单击"TWAIN获取"。或者,您也可以单击工具栏上的获取按钮。
- 4. 选中设备的驱动程序启动。根据设备制造商的提示来获取图像文

## 件。

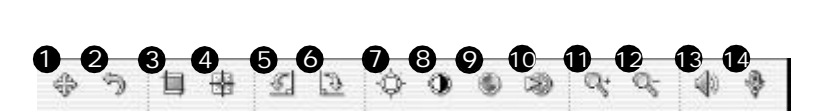

PhotoBase 还为您处理和强化图像效果提供了功能完备的编辑器。 双击缩略图即可进入编辑窗口。当鼠标移动至编辑器每个工具图标上时 都将会弹出该项工具的功能提示。以下是各项功能的详细说明:

- 浏览:点击后编辑工具栏的右侧将出现四个浏览按钮,使用它们可以跳至当前相册的第一幅,上一幅,下一幅和最后一幅图像。
- 2 撤消:撤消上一步操作。
- 3 裁剪: 裁去图像中不需要的区域。单击此按钮,然后在图像区域中按下鼠标键并拖拉选择裁剪区域。接下来再双击鼠标键,程序便将所选区域外的部分裁去。
- 4 剪切区域居中:自动将裁剪框居中。
- **5** 逆时针旋转:将图像逆时针旋转90 度。
- **6** 顺时针旋转:将图像顺时针旋转90 度。
- ⑦ 亮度:利用编辑工具栏右侧的滑动条来调节图像的明暗度。
- **8** 对比度:利用编辑工具栏右侧的滑动条来调节图像的对比度。
- ⑨ 饱和度:利用编辑工具栏右侧的滑动条来调节图像的色彩浓度。
- 🔟 清晰度:打开编辑工具栏右侧的滑动条,以调节图像的清晰度。
- 🛭 放大:放大图像。
- 😰 缩小:缩小图像。

13 播放:播放当前图像附带的声音文件。
 10 录音:打开标准的录音窗口,您可以为图像录制并附加声音信息。

在关闭编辑屏幕以后,程序会提示您是否保存图像。这里有3种选择:保存,另存为或取消。

## 制作幻灯演示

使用 PhotoBase 您还可以创建以及预览静态图像或影片的幻灯演示, 为其添加音轨文件。并将它们保存到硬盘或制作成光盘(需要兼容的CD刻 录程序)。

## 预览幻灯演示

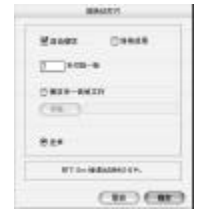

选择创建菜单,然后单击"幻灯演示"。在弹出的窗口中有一些复选框,选中"自动播放"可以进行循环播放,选中"效果"可以添加过渡效果,您还可以根据需要设置每张图像显示的时间,或在幻灯演示中附加声音文件等。
 在幻灯演示过程中,按Esc可以退出演示。

创建幻灯演示:

选择创建菜单,然后单击"创建幻灯演示"。另外您还可以单击工具栏上的幻灯片按钮。

3014 6151 FT MINISTER 〇 約灯第5 RH ) - M2

 2. 创建向导开始启动。第一步是在当前文件 夹/相册中选择希望加入幻灯演示的图像和 影片。选中这些文件,然后单击增加。要把 所有文件都加入幻灯演示,则单击全部增加。单击删除按钮则可以删除文件。

10

- 3. 接下来是音效选择。这里有2种选择:"无声"和"附加单一 音频文件"。如果您选择附加,单击浏览来选择您要添加的声音文件。
- 4.最后一步:选择幻灯演示存放的地址。您可以将它刻录至光盘,也可以保存到硬盘中去。如果您选择保存至硬盘,您需要为此应用程序(可以直接运行幻灯演示的文件)命名,并选择保存的路径。

制作 Web 相册

顾名思义,Web 相册就是能以网页形式浏览的相册。

- 1. 单击创建菜单,然后单击"创建Web相册"。另外,您还可以 单击工具栏上的Web相册按钮。
- 2. 创建向导开始启动。首先是在当前文件夹/相册中选择您要加入 Web相册的文件。选中文件中后单击增加。要把所有文件都加入 Web相册,则单击全部增加。单击删除按钮则可以删除文件。
   3. 然后是版面选项。为您的Web相册命名,并确定每一页上显示缩

略图的行数和列数。您还可以选择缩略图大小(小、中、大), 并为页面设置背景色。

- 接下来选择您想要在 Web 相册中显示的文字,如文件日期、描述、姓名和大小。
- 5. 最后一步选择 Web 相册保存位置。您可以将它刻录至光盘,或保存至硬盘。如果您选择保存至硬盘,您可以给此 HTML 文件(打开它可以直接运行 Web 相册的文件)命名,并选择保存的路径。

# 制作QuickTime 影片

PhotoBase 还提供制作 QuickTime 影片的功能,此项功能与"幻灯 演示"相似,区别在于生成的文件格式以及创建过程中的可用选项不同。

### *创建*QuickTime 影片:

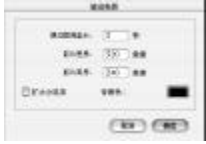

- 选择您想使用的图像的缩略图。
  单击创建菜单,然后单击"创建QuickTime 影片"。
- 3. 创建向导开始启动。第一步是为影片选择 背景色、设置静态图像的显示时间、影片

的分辨率以及影片放映尺寸。如果您选择了"扩张"复选框, 那么您制作出的影片尺寸大小就可以和图像的尺寸大小相一致了。 4. 最后为您的影片命名,并为其选择保存的目录。

# 打印

PhotoBase 允许您打印单张图像、选中的缩略图或整个相册。

### *打印单张图像*:

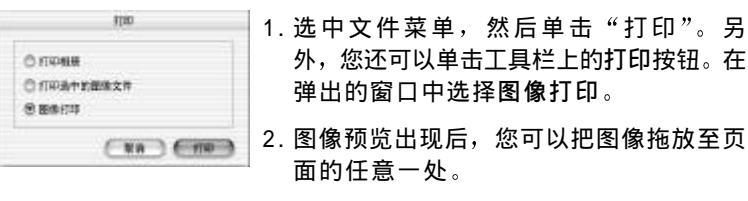

- 3. 选中添加标题复选框,可以打印标题。若要添加 / 编辑标题,双 击文本框。您还可以用鼠标将文本框拖至窗口中的任意位置。
- 4. 如果您想在打印的图像外加上一个黑色边框,请选中添加边框复选框。
- 5. 根据需要选择适当的居中复选框,将图像或标题居中。
- 6.使用滑动块可以调节打印尺寸。滑动条上方,文件的长、宽、 输出 DPI都会被列出。
- 7. 单击打印设置可以查看和改变打印选项;单击"打印"开始打印。

### *打印选中的缩略图*:

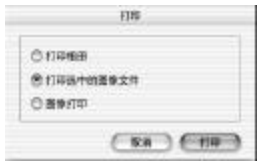

- 选中文件菜单,然后单击"打印"。另 外,您还可以单击工具栏上的打印按钮。在 弹出的窗口中选择打印选中的图像文件。
- 2. 在弹出的窗口中,从打印尺寸下拉菜单中 选择打印大小。选择自动旋转和自动剪裁 复选框可以自动调整图像,使之根据指定 图像大小调整至页面最佳适配效果。您可 以进行打印预览。

## 打印缩略图列表:

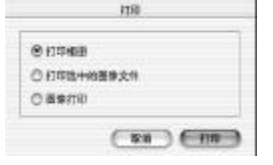

- 选中文件菜单,然后单击"打印"。另 外,您还可以单击工具栏上的打印按钮。
   在弹出的窗口中单击打印相册。
- 打印前,请先设置打印选项。打印选项会 根据不同的打印机而不同。

# 热键链接栏

热键链接栏位于 PhotoBase 程序桌面的底部。您可以使用这些热键 方便地打开其他应用程序。双击热键链接栏会弹出设置窗口。

14

### 添加热键链接栏上的程序:

- 双击热键链接栏,或单击链接菜单,然后选择"添加热键 链接"。
- 2. 进入目标程序所在目录。
- 3. 选中文件, 然后单击"选择"。

#### 删除热键链接栏上的程序:

- 1. 选中您想删除的程序文件。
- 2. 单击链接菜单, 然后选择"删除选中的热键链接"。

### 启动热键链接栏上的程序:

双击热键链接栏上该应用程序的图标。

使用在热键链接栏上的程序打开文件: 将缩略图拖拉至热键链接栏上合适的图标上。

# 关于获取图像

注意在获取图像或抓取视频时,因为是各个设备的驱动程序运行从而 将文件信息传输到 PhotoBase 的。所以如果您在这个过程中遇到什么问 题,请与设备制造商联系。您可能需要对驱动程序升级。

## 更多帮助

要获得更多帮助,请运行在线帮助文件。进入帮助菜单,然后单击 "PhotoBase 帮助"。在这里您可以获得更多关于程序菜单命令和其他功能的信息。